## دليل الإعداد ColorEdge<sup>®</sup> CG318-4K

شاشة LCD لمعالجة الألوان

## مهم

برجاء قراءة الاحتياطات ودليل الإعداد هذا ودليل المستخدم المتوفر على CD-ROM بعناية لنتعرف على الاستخدام الأمن والفعال. برجاء الحفاظ على هذه الإرشادات للرجوع إليها فيما بعد.

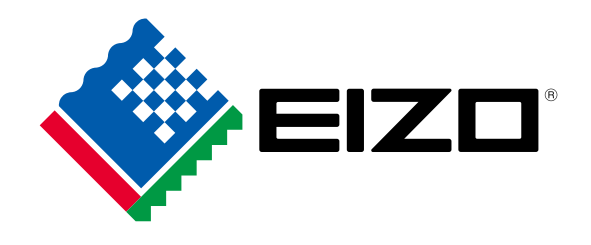

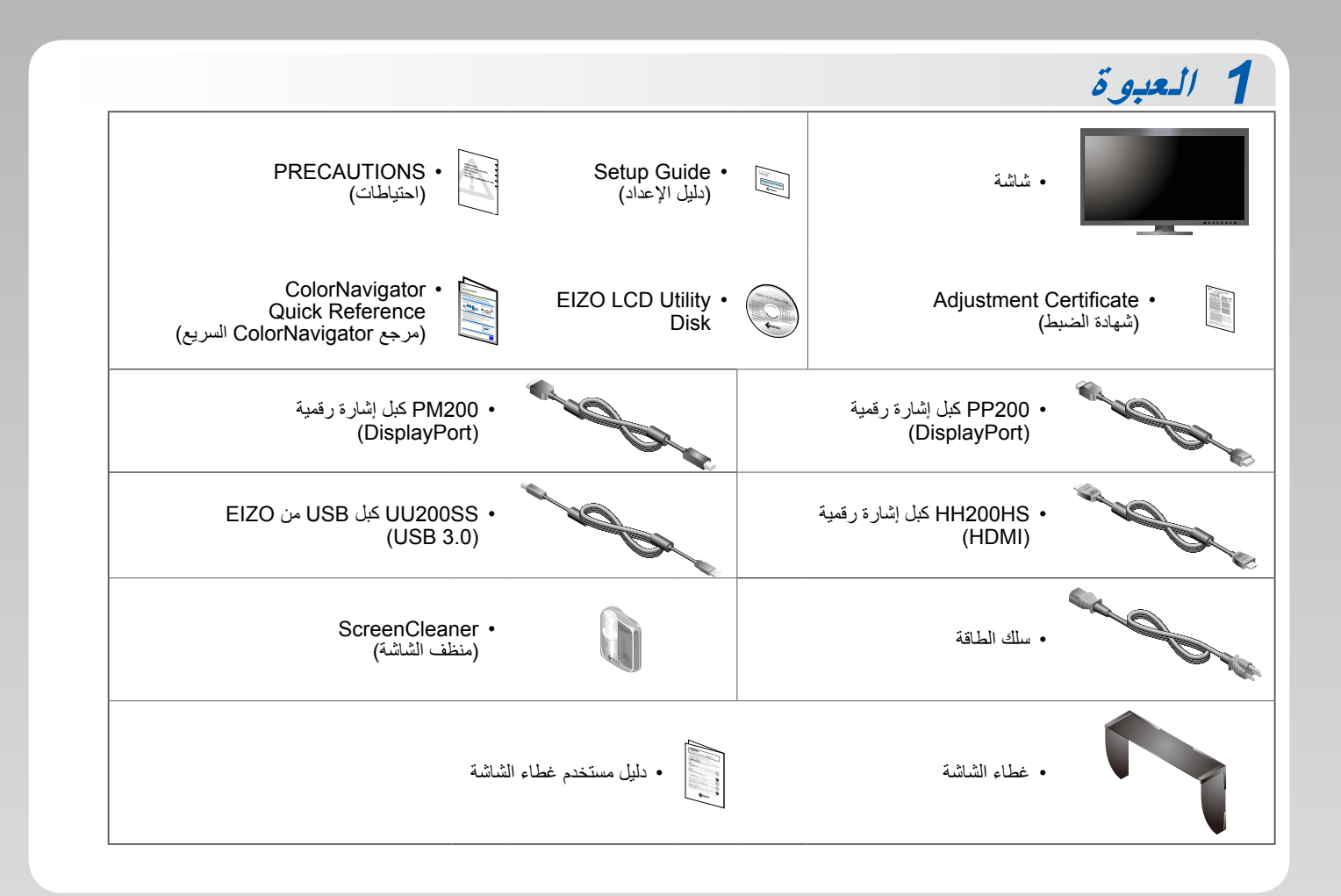

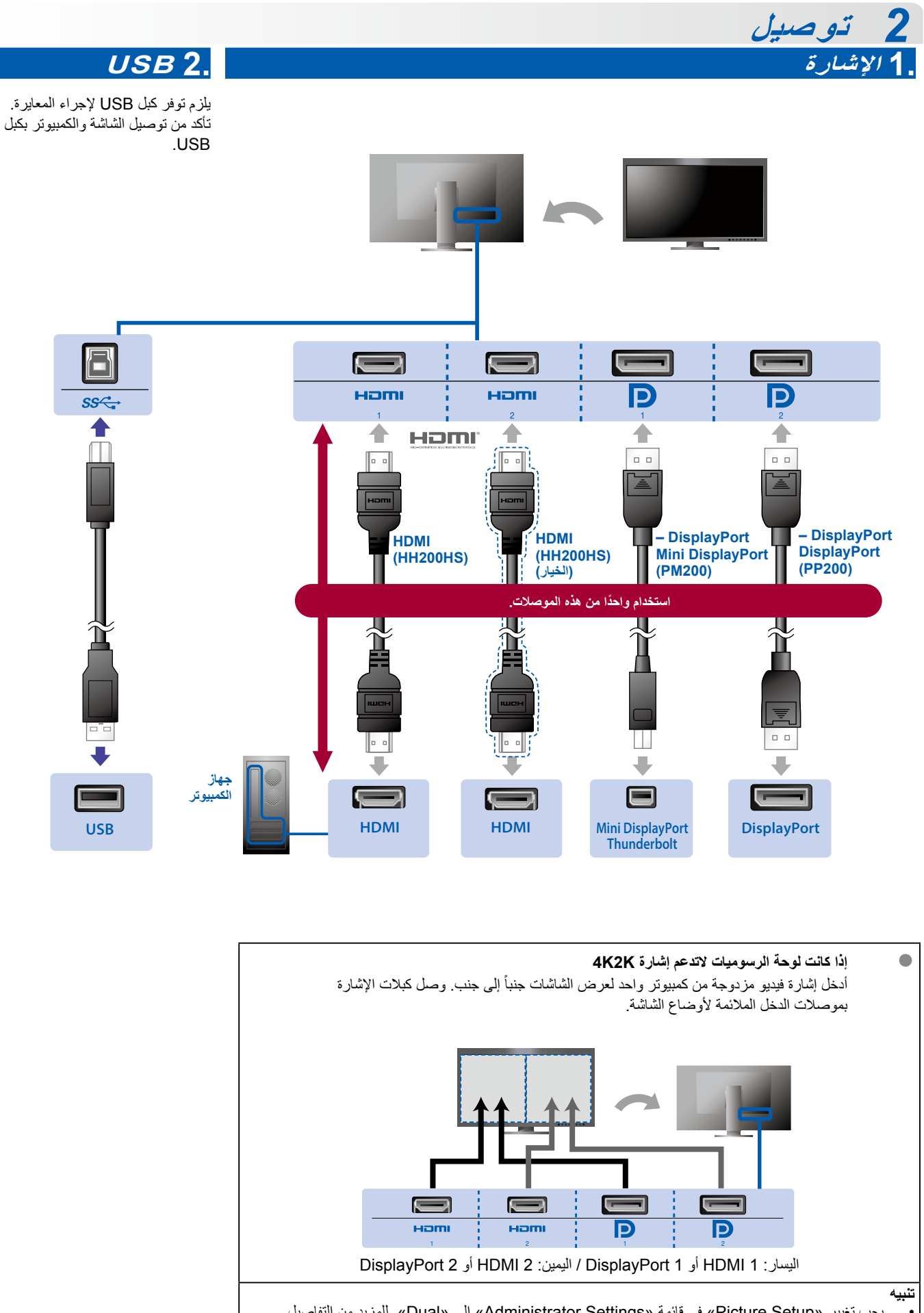

يجب تغيير «Picture Setup» في قائمة «Administrator Settings» إلى «Dual». للمزيد من التفاصيل ارجع إلى دليل مستخدم الشائشة (على القرص المضغوط).

ار د

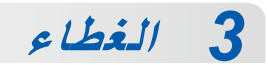

لتفاصيل عن التثبيت ارجع إلى دليل مستخدم غطاء الشاشة (أخرج غطاء الشاشة من العلبة).

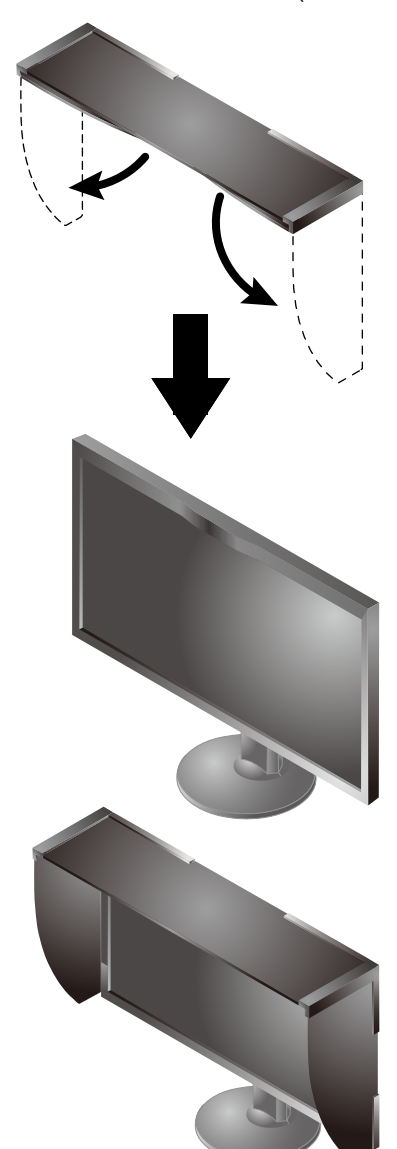

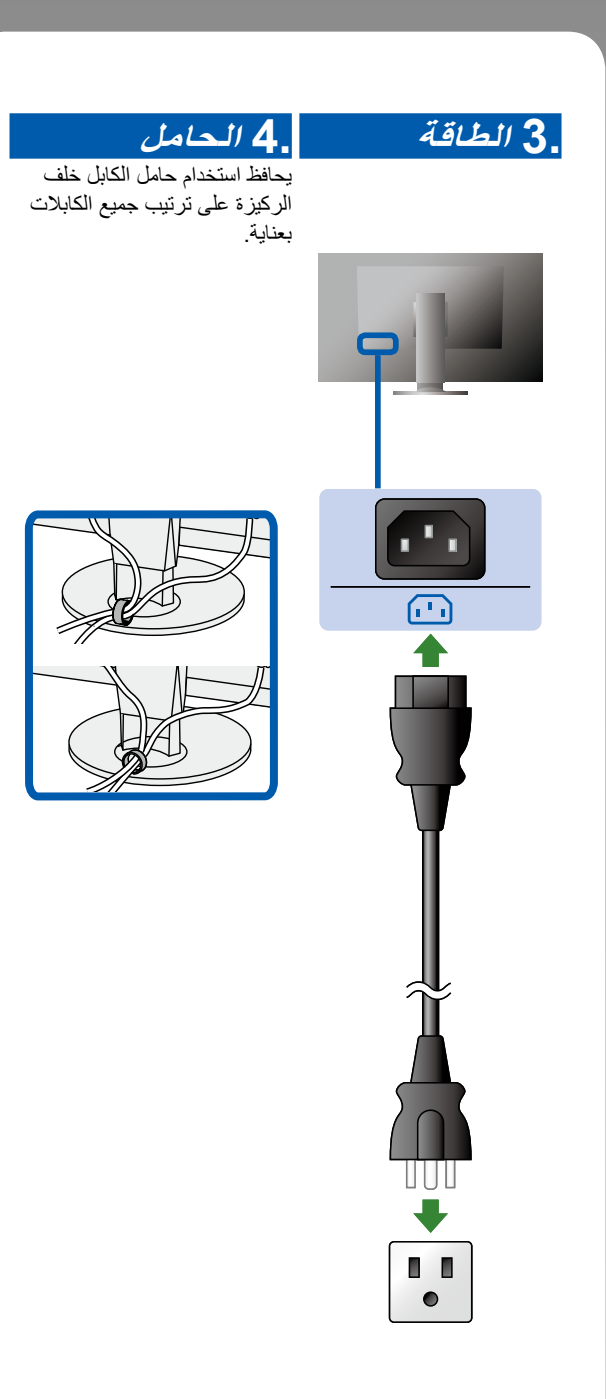

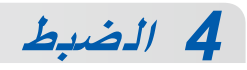

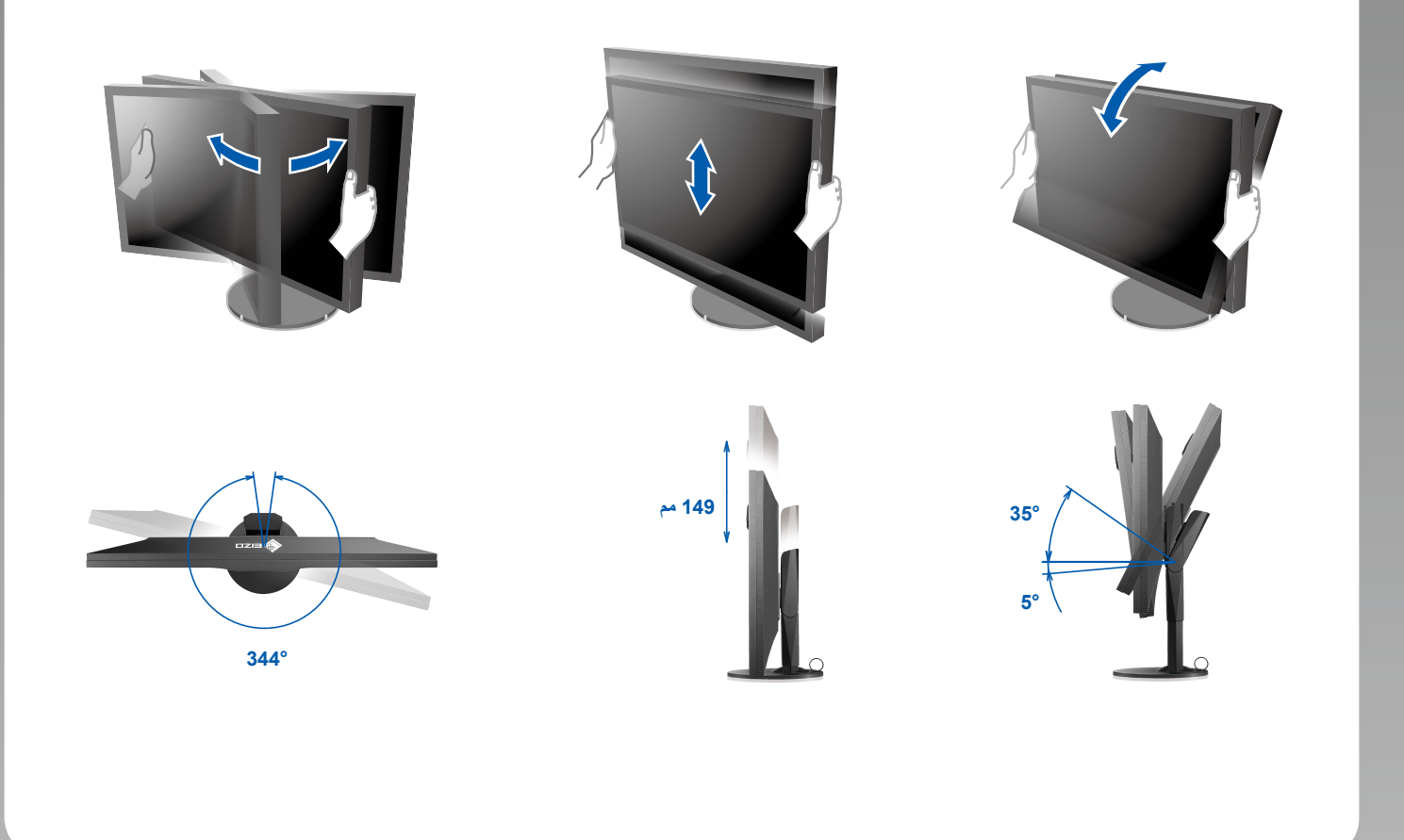

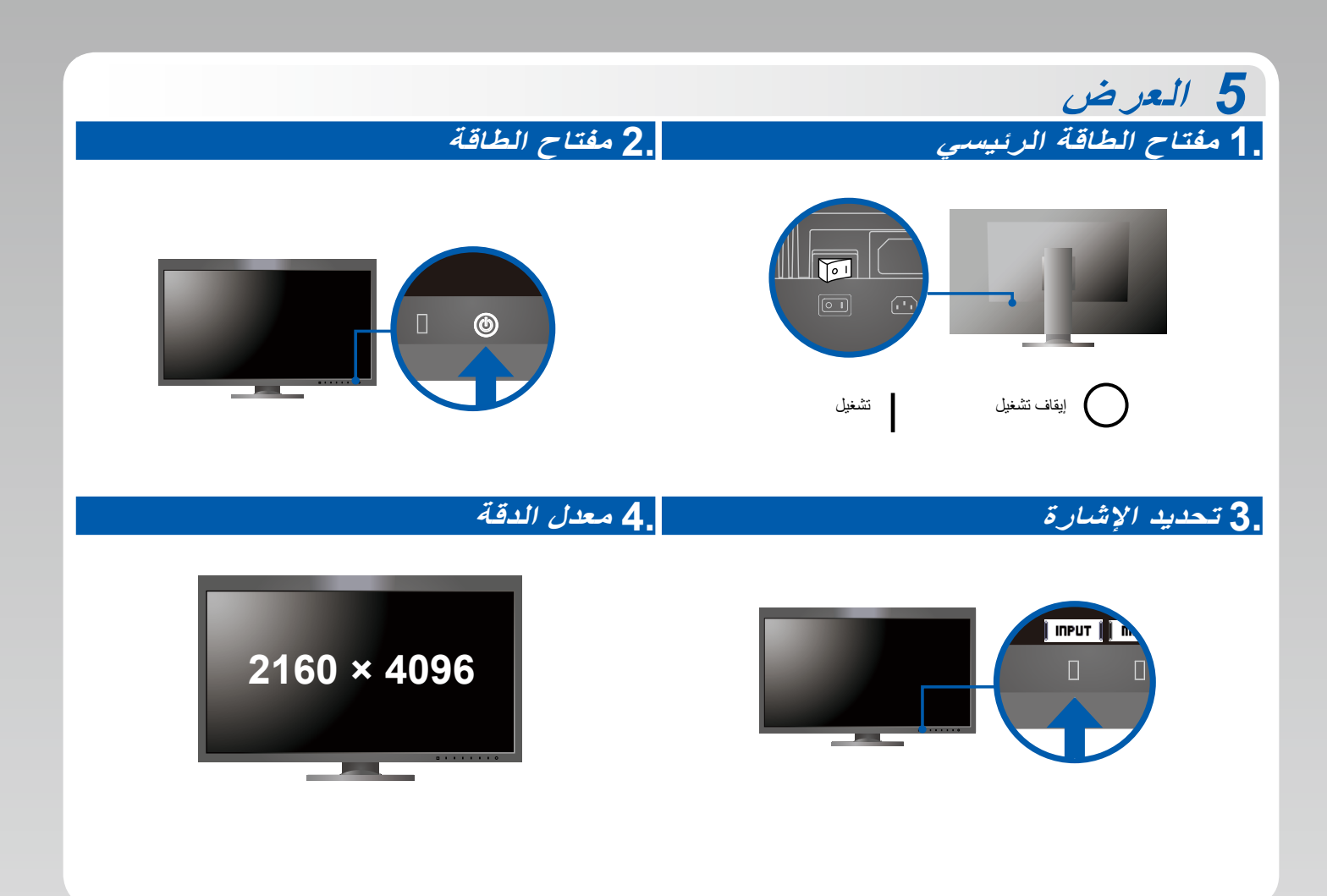

## ColorNavigator 6 6

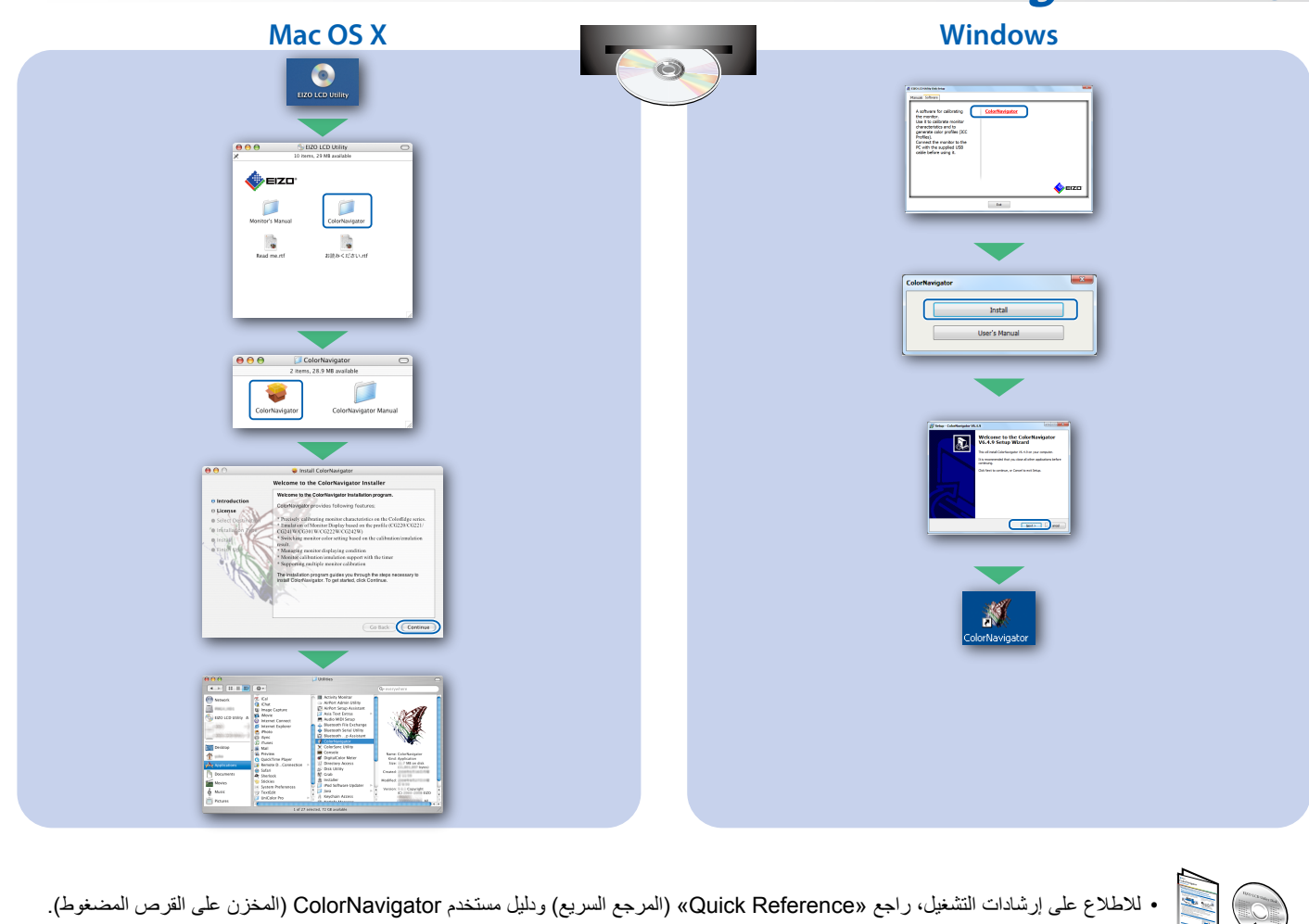

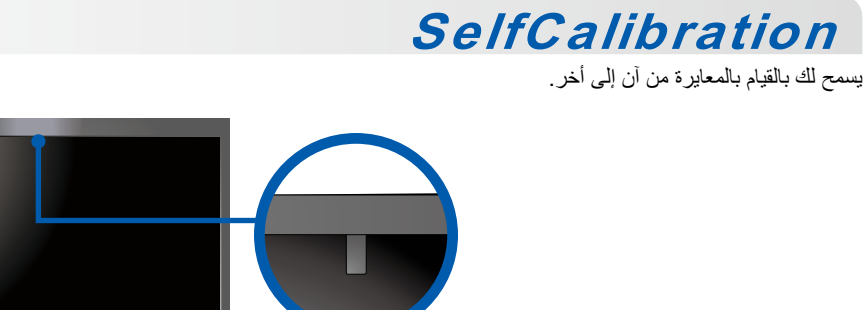

• للمزيد من التفاصيل عن SelfCalibration ارجع إلى دليل مستخدم الشاشة على القرص المضغوط.

## مشكلة عدم وجود صورة

في حالة عدم عرض أي صورة على الشائسة حتى بعد تنفيذ إجراء الإصلاح التالي، اتصل بوكيل EIZO المحلي.

| المشكلة       |                                                                              | الأسباب المحتملة والإصلاح                                                                                                    |  |
|---------------|------------------------------------------------------------------------------|----------------------------------------------------------------------------------------------------|--|
| عدم وجود صورة | مؤشر الطاقة لا يضيّ.                                                         | <ul> <li>تحقق من توصيل سلك الطاقة بشكل صحيح.</li> <li>قم بتشغيل مفتاح الطاقة الرئيسي.</li> <li>اللمس ل.</li> <li>قم بإيقاف تشغيل مصدر الطاقة الرئيسي، وأعد تشغيله مرة أخرى بعد عدة دقائق.</li> </ul>                                                                                                    |  |
|               | مؤشر الطاقة يضيئ باللون الأبيض.                                              | <ul> <li>زيادة «Brightness» (السطوع) أو/و «Gain» (اكتساب اللون) في قائمة الإعدادات.</li> </ul>                                                                                                    |  |
|               | مؤشر الطاقة يضيُّ باللون البرتقالي.                                          | <ul> <li>قم بتبديل إشارة الدخل مع أ InPut ].</li> <li>قم بتشغيل الماوس أو لوحة المفاتيح.</li> <li>تحقق من تشغيل جهاز الكمبيوتر.</li> <li>إذا كان جهاز الكمبيوتر موصلاً بمنفذ DisplayPort، فحاول تغيير إصدار DisplayPort</li> <li>إذا كان جهاز الكمبيوتر موصلاً بمنفذ DisplayPort، فحاول تغيير إصدار DisplayPort</li> <li>إذا كان جهاز التكمبيوتر موصلاً بمنفذ DisplayPort، فحاول تغيير إصدار DisplayPort</li> <li>إذا كان جهاز التمبيوتر موصلاً بمنفذ DisplayPort، فحاول تغيير إصدار DisplayPort</li> <li>إذا كان جهاز التمبيوتر موصلاً بمنفذ DisplayPort، فحاول تغيير إصدار DisplayPort</li> <li>إذا كان جهاز التلية.</li> <li>عمر إيقاف تشغيل الشاشة عن طريق اللمس ل.</li> <li>لقتاء لمس المفتاح في أقصى اليسار المس ل لمدة 2 ثانية أو أكثر ستظهر قائمة</li> <li>هذا من الإشارة».</li> <li>3. حدد «تنسيق الإشارة».</li> <li>3. من حد «تنسيق الإشارة».</li> <li>3. حدد «تنسيق الإشارة».</li> <li>3. حدد «يتسيق الإشارة».</li> </ul> |  |
|               | مؤشر التشغيل يومض باللون البرتقالي والأبيض.                                  | <ul> <li>الجهاز الذي يتم توصيله بأستخدام منفذ DisplayPort / HDMl توجد به مشكلة. قم بحل المشكلة،<br/>وأوقف تشغيل الشاشة، ثم أعد تشغيلها مرة أخرى. راجع دليل مستخدم جهاز الخرج لمزيد من<br/>التفاصيل.</li> </ul>                                                                                                    |  |
| تظهر الرسالة. | نظهر هذه الرسالة في حالة عدم وجود إشارة دخل.<br>مثال:<br>HDMI 1<br>No Signal | <ul> <li>قد تظهر الرسالة المبينة على اليمين، لأن بعض أجهزة الكمبيوتر لا تقوم بإخراج الإشارة بعد تشغيل<br/>الطاقة فورًا.</li> <li>تحقق من تشغيل جهاز الكمبيوتر.</li> <li>تحقق من توصيل كبل الإشارة بشكل صحيح.</li> <li>قم بتبديل إشارة الدخل مع [ INPUT ].</li> </ul>                                                                                                    |  |
|               | مثال:<br>Signal Error                                                        | • توضح الرسالة أن إشارة الدخل خارج نطاق التردد المحدد.<br>• تحقق من تكوين الكمبيوتر للتوافق مع متطلبات الدقة وتردد المسح الرأسي الخاصين بالشاشة.<br>• أعد تشغيل الكمبيوتر:<br>• اختر الإعداد المناسب باستخدام الأداة المساعدة الخاصة بلوحة الرسومات. ارجع إلى دليل مستخدم<br>لوحة الرسومات لمزيد من التفاصيل.                                                                                                    |  |
|               |                                                                              |                                                                                                    |  |